# Installing WMSNET & WMSPDA

#### **Revision History**

| Revision Date | Ву | Description                                                                                                    |
|---------------|----|----------------------------------------------------------------------------------------------------|
| 26. Mar. 2006 | NJ | Creation date                                                                                                    |
| 2 Oct 2009    | MF | <ul> <li>Modification date</li> <li>Documentation Upgraded from WMSnet415 to WMSnet500.</li> <li>Program upgraded from WMSnet version 4.1.5 to version 5.0.0.</li> <li>Program conversion from Visual Studio 2003 to Visual Studio 2008.</li> <li>To add Print &amp; Import functions to Inquiry Module and fix bugs.</li> <li>To upgrade .NET framework 1.1 to 3.5.</li> </ul>                                                                                              |
| 18 Oct 2009   | MF | <ul> <li>To further explain Section 10 - WMSnet500_Registration.reg" File.</li> <li>To further explain Section 11 - "Web.config" File.</li> </ul>                                                                                                    |
| 8 Nov 2010    | MF | <ul> <li>Upgraded WMSNET web control 1.0 to web control 3.5.</li> <li>Remove section 6 : "webctrl_client" for web control 1.0.</li> <li>Program upgraded from Visual Studio 2008 to Visual Studio 2010.</li> <li>Added the install guide for WMSPDA.</li> </ul>                                                                                                    |
| 26 Apr 2011   | MF | <ul> <li>Upgraded .NET framework 3.5 to 4.0.</li> <li>Upgraded Crystal Report to Crystal Report 2010. Needed the Crystal Report 2010 32-bit and 64-bit Runtime for deployment on different OS.</li> <li>Remove section 7 : Creating "WMSnet500" Virtual Directory. The virtual directory will be created automatically during program setup.</li> <li>Remove section 11 : Creating "WMSnet" Virtual Directory. Because this section actually refers to section 7.</li> </ul> |

### **Table of Contents**

| 1. Introduction                                | 2  |
|------------------------------------------------|----|
| 2. Internet Information Services (IIS)         | 2  |
| 3. Install MDAC 2.6 or higher                  | 5  |
| 4. Microsoft .NET Framework 4.0                | 6  |
| 5. Crystal Reports 2010 Runtime Package        | 6  |
| 6. Open Port 80 in Windows Firewall            | 7  |
| 7. Install "WMSnet500" Setup Package           | 9  |
| 8. "WMSnet500_Registration.reg" File           | 12 |
| 9. "Web.config" File                           | 16 |
| 10. Running the WMSNET Application             | 20 |
| 11. Windows 2003 Server Security Configuration | 21 |
| 12. Installing Reports                         | 21 |
| 13. Installing PDF Reader                      | 22 |
| 14. Changing JPG Images                        | 22 |

| 15. Directory Contents of "WMSnet500" Package | 23 |
|-----------------------------------------------|----|
| 16. Install "WMSPDA" Setup Package            | 23 |
| 17. Running the WMSPDA Application            | 27 |

# 1. Introduction

WMSNET is an ASP.NET application for accessing CRISTALWMS reports from a web browser. There are several versions of the program, identified as WMSNET40, WMSNET415 etc. The latest version is WMSnet500 (version 5.0.0).

WMSNET must be installed on a PC with the following characteristics:

- The WMSNET machine must be able to access the "CRISTALWMS" SQL Server database via ODBC. The WMSNET application can be installed on the same machine running the SQL Server database, or on a separate machine.
- The WMSNET machine must be running Internet Information Services 5.0 or higher. This means that only PCs running the following operating systems can be used:
  - Windows 2000 Workstation/Server
  - Windows XP Professional
  - o Windows 2003 Server

This document describes the installation of WMSNET application on a clean machine (i.e. with only the operating system installed).

The installation files referenced in this document are in the subdirectory package "WMSnet500" distributed with this document.

# 2. Internet Information Services (IIS)

IIS 5.0 or higher must be installed and running before the .NET Framework can be installed.

To install IIS, execute the Start | Control Panel | Add or Remove Programs program option:

| rs   🛄 -                                                       |                                                                                                    |
|----------------------------------------------------------------|----------------------------------------------------------------------------------------------------|
| rs 🔛 🛪                                                         | 💌 🋃 Go                                                                                                    |
| (Charlenge)                                                    | 💌 🄁 Go                                                                                                    |
| .M7                                                            |                                                                                                    |
| *                                                              | Comments                                                                                                    |
| cessibility Options<br>d Hardware                              | Adjust your computer settings for vision, hearing, and mobility<br>Installs and troubleshoots hardware                                                                  |
| d or Remove Programs<br>ministrative Tools<br>tomatic LIndates | Install or remove programs and Windows components.<br>Configure administrative settings for your computer.<br>Set up Windows to automatically deliver important updates |
| antGo Connect                                                  | Configures settings for AvantGo servers.                                                                                                    |
| te and Time<br>play<br>Id Fast                                 | Set the date, time, and time zone for your computer.<br>Change the appearance of your desktop, such as the backgro<br>Microsoft Find Fast (tm) content indexer          |
|                                                                | I Hardware<br>or Remove Programs<br>inistrative Tools<br>comatic Updates<br>antGo Connect<br>ce and Time<br>play<br>d Fast<br>d Fast                                    |

In the Add or Remove Programs dialog window, click the option Add/Remove Windows Components.

When the **Windows Components Wizard** dialog box is displayed, scroll through the "Components" list and tick the "**Application Server**" checkbox. Click the **Details** button to select the Options.

| Windows Components Wizard                                                                                                    | ×                                                  |
|----------------------------------------------------------------------------------------------------|----------------------------------------------------|
| Windows Components<br>You can add or remove components of Windows.                                                                                    | t                                                  |
| To add or remove a component, click the checkbox. A shad<br>part of the component will be installed. To see what's include<br>Details.<br>Components: | ed box means that only<br>ed in a component, click |
| Accessories and Utilities                                                                                                    | 4.5 MB                                             |
|                                                                                                    | 24.6 MB                                            |
| Certificate Services                                                                                                    | 1.4 MB                                             |
| E-mail Services                                                                                                    | 1.1 MB                                             |
|                                                                                                    | 22.0 MB 🔳                                          |
| Description: Includes ASP.NET, Internet Information Service<br>Application Server Console.                                                            | es (IIS), and the                                  |
| Fotal disk, space required: 14.2 MB<br>Space available on disk: 63891 / MB                                                                            | Details                                            |
|                                                                                                    |                                                    |
| < <u>B</u> ack <u>N</u> ext >                                                                                                    | Cancel Help                                        |

Tick "**ASP.NET**" check box and make sure that the "Internet Information Services (IIS)" check box is also selected.

| Application Server                                                                                                    | ×                                            |
|----------------------------------------------------------------------------------------------------|----------------------------------------------|
| To add or remove a component, click the check box. A shaded box m<br>of the component will be installed. To see what's included in a compor | neans that only part<br>nent, click Details. |
| Sub <u>c</u> omponents of Application Server.                                                                                               | 0.0 MB                                       |
| ✓ Sea ASP.NET                                                                                                    | 0.0 MB                                       |
| Enable network COM+ access                                                                                                    | 0.0 MB                                       |
| Enable network DTC access                                                                                                    | 0.0 MB                                       |
| ✓ ¥ Internet Information Services (IIS)                                                                                                    | 18.1 MB                                      |
| 🗌 🚅 Message Queuing                                                                                                    | 6.5 MB                                       |
|                                                                                                    | 7                                            |
| Description: Allows this computer to run ASP.NET applications.                                                                              |                                              |
| Total disk space required: 14.2 MB                                                                                                    | Dietoile                                     |
| Space available on disk: 63890.7 MB                                                                                                    | Dictolis                                     |
| ОК                                                                                                    | Cancel                                       |

| Windows Components Wizard |                                                                                                    | ×    |
|---------------------------|----------------------------------------------------------------------------------------------------|------|
|                           | Completing the Windows<br>Components Wizard<br>You have successfully completed the Windows<br>Components Wizard. |      |
| 0                         | To close this wizard, click Finish.                                                                              |      |
|                           | < Back <b>Finish</b>                                                                                             | Help |

Once IIS has been installed, the PC will effectively become a Web Server.

The **Administrative Tools** program under "Control Panel" will feature a new option called "**Internet Information Services**" that will allow us to configure the newly created Web Server.

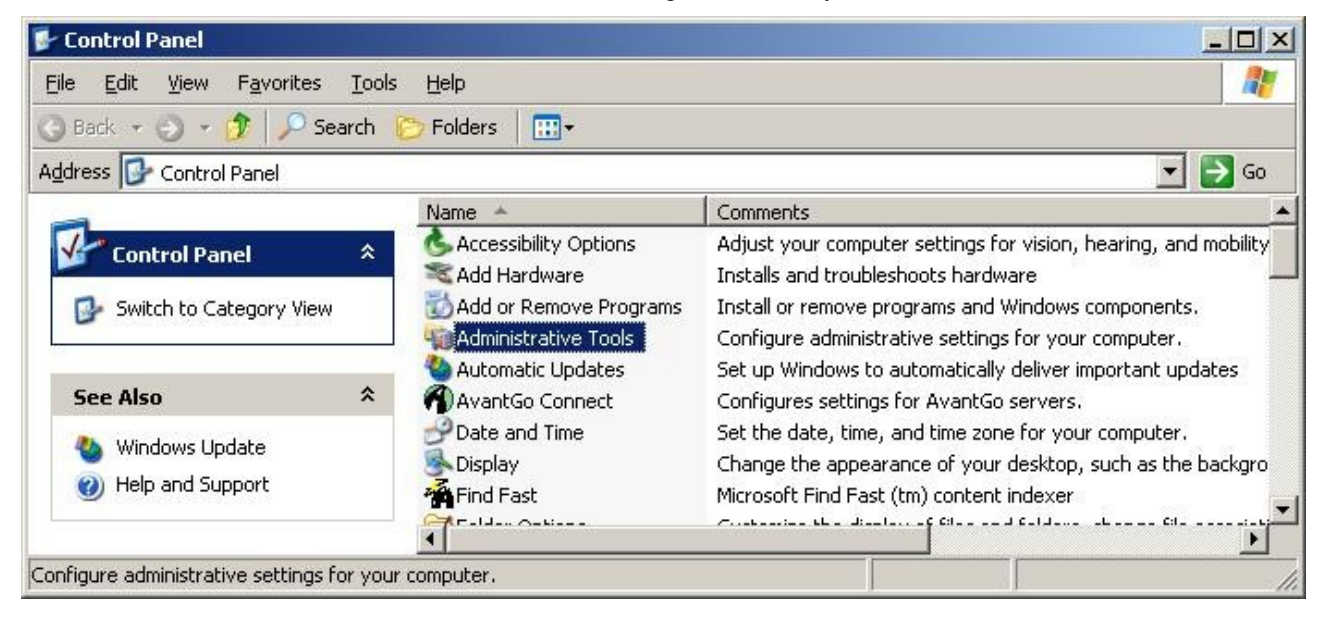

| 🐂 Administrative Tools               |                               |             | -           |    |
|--------------------------------------|-------------------------------|-------------|-------------|----|
| <u>File Edit View Favorites I</u> d  | ools <u>H</u> elp             |             |             | 2  |
| 🔇 Back 🔹 🕤 👻 🌮 Search                | h 🜔 Folders 🛛 🎹 🗸             |             |             |    |
| Address 🦏 Administrative Tools       |                               |             | ▼ →         | Go |
|                                      | ▲ Name ▲                      | Siz         | e Type      | *  |
| File and Folder Tasks 🔗              | Component Services            | 2 K         | B Shortcut  |    |
| - Deserve this file                  | 🗐 Computer Management         | 2 K         | B Shortcut  |    |
|                                      | Data Sources (ODBC)           | 2 K         | B Shortcut  |    |
| 🔯 Move this file                     | 📕 Event Viewer                | 2 K         | B Shortcut  |    |
| Copy this file                       | Internet Information Services | 2 K         | B Shortcut  |    |
| Publish this file to the Web         | Local Security Policy         | 2K          | B Shortcut  | •  |
| Manages IIS, the web server for Inte | rnet and intranet web sites.  | 1.62 KB 💽 N | 1y Computer |    |

We will execute the **Internet Information Services** program to create new virtual directories in a later section.

# 3. Install MDAC 2.6 or higher

MDAC (Microsoft Data Access Components) 2.6 or higher is required by WMSNET.

If the PC is running Windows 2003 Server or Windows XP Service Pack 2, MDAC 2.8 will already be installed.

If the PC is running any other operating system, you can run the **MDAC Component Checker** to see what version of MDAC is already installed.

You can run the MDAC Component Checker from "WMSnet500\MDAC\Component Checker\CC.exe" executable in the WMSnet500 package.

| 🔽 Compone                       | ent Checker Version 2.                                | 0                           |                        | _101           |
|---------------------------------|-------------------------------------------------------|-----------------------------|------------------------|----------------|
| Eile View I                     | Help                                                  |                             |                        |                |
|                                 |                                                       |                             |                        |                |
| Co                              | mponent Checker – Ch                                  | oose Analysis Type          |                        |                |
| <b>₽<u>■</u>9</b><br>≜ <b>∟</b> | <ul> <li>Perform analysis release version.</li> </ul> | of your machine and autom   | atically determine the | OK<br>Cancel   |
|                                 | C Perform analysis                                    | against a selected version. | <u></u>                |                |
|                                 | C Scan your machir                                    | ne. Do not perform analysis | •                      |                |
|                                 |                                                       |                             |                        |                |
| Tree: Summar                    | y Report                                              | Items: 13                   | Operation: Current ana | lysis complete |

Select the "Perform analysis of your machine and automatically determine the release version" option and click **OK**.

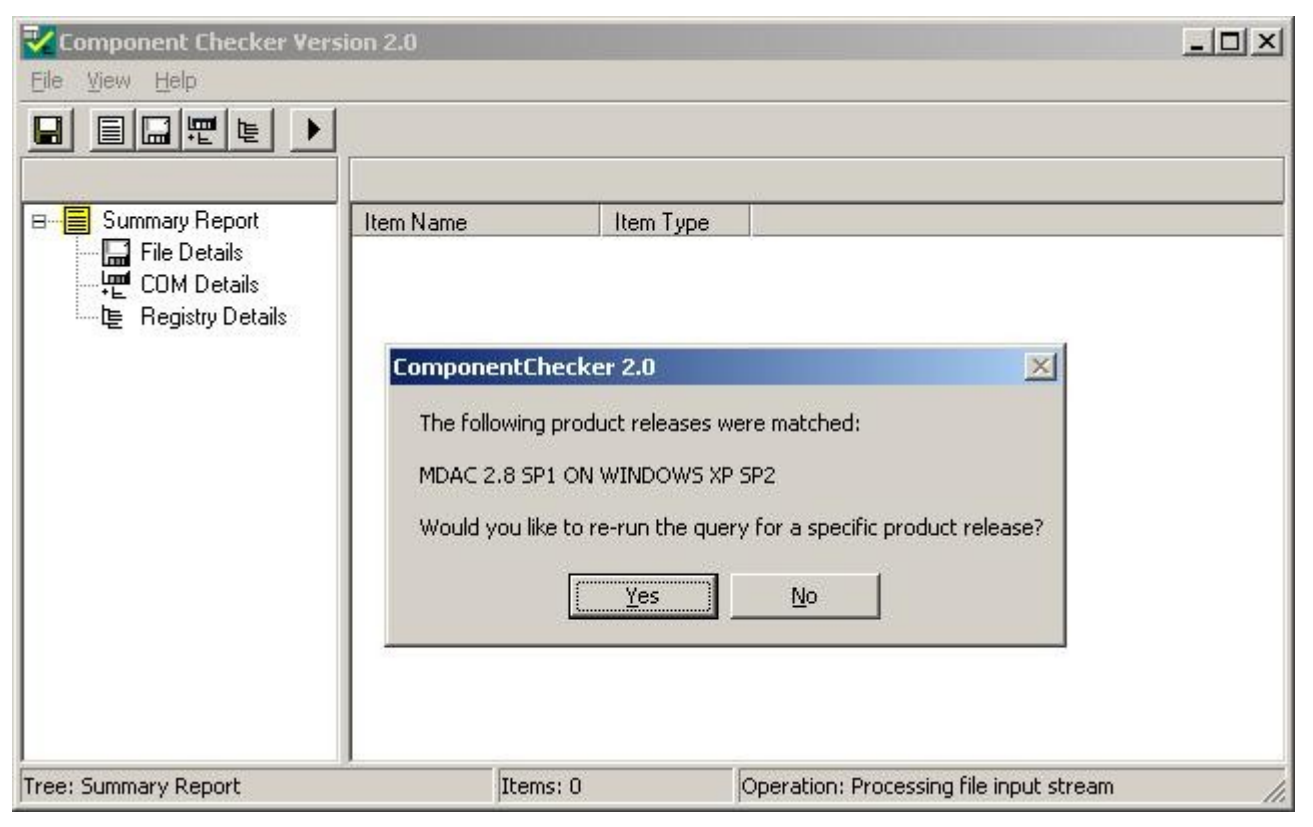

If the Component Checker reports that the MDAC version is lower than 2.6, please install **MDAC 2.8** on the machine. MDAC 2.8 can be installed from "WMSnet500\MDAC\MDAC\_28\MDAC\_TYP.exe" executable file in the WMSnet500 package.

# 4. Microsoft .NET Framework 4.0

The .NET Framework 4.0 full package setup program can be found in the WMSnet500 package : "WMSnet500\Net Framework 4.0\dotNetFx40\_Full\_x86\_x64.exe".

The PC will need to be restarted after the .NET Framework service pack has been installed.

#### **Reminder**

The .NET Framework 4.0 full package must be installed only after IIS has already been installed. If IIS is installed after the .NET Framework, the ASP.NET application will not be runnable.

# 5. Crystal Reports 2010 Runtime Package

It is mandatory to install the Crystal Reports 2010 Runtime Package. There are 2 runtime packages in the folder. 32\_bit and 64-bit are for different Operating System respectively.

You can run it from:

"WMSnet500\_Deployment Package\Crystal Reports Runtime 2010\CRRuntime\_32bit\_13\_0.msi"

# 6. Open Port 80 in Windows Firewall

If the web server machine is running on Windows XP Service Pack 2, Windows Firewall will already be running on the machine, and the firewall program will block other computers from accessing the IIS web service on the machine.

It is necessary to open TCP port 80 in the firewall.

Execute the Windows Firewall program from the Control Panel.

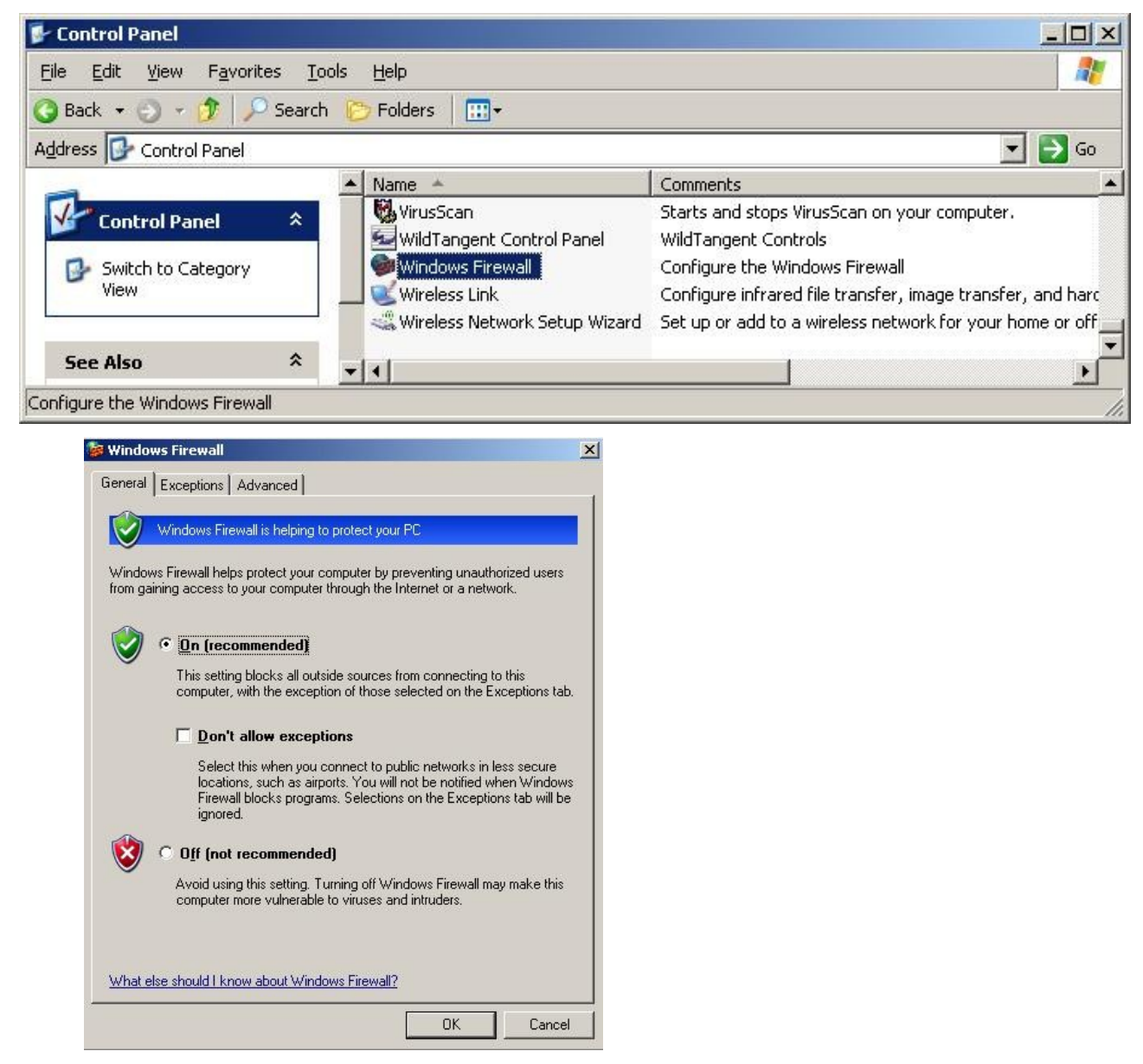

By default, the Windows Firewall will be **On**.

Click on the Exceptions tab.

| Windows Firewall is bl<br>programs and service:<br>o work better but mig<br>Programs and Service | ocking incoming ne<br>s selected below. An<br>ht increase your sec<br>s: | twork connections,<br>dding exceptions all<br>urity risk. | except for the<br>ows some programs |
|--------------------------------------------------------------------------------------------------|--------------------------------------------------------------------------|-----------------------------------------------------------|-------------------------------------|
| Name                                                                                             |                                                                          |                                                           |                                     |
| <b>☑</b> 5656                                                                                    |                                                                          |                                                           |                                     |
| 🗹 ActiveSync Appl                                                                                | cation                                                                   |                                                           |                                     |
| 🗹 ASRDisp                                                                                        |                                                                          |                                                           |                                     |
| Atomic Clock Po                                                                                  | it 13                                                                    |                                                           |                                     |
| BitTorrent                                                                                       |                                                                          |                                                           |                                     |
| BitTorrent Port 6                                                                                | 381                                                                      |                                                           |                                     |
| 🗹 Bonjour                                                                                        |                                                                          |                                                           |                                     |
| 🗹 btdownloadgui                                                                                  |                                                                          |                                                           |                                     |
| CEMGR Module                                                                                     |                                                                          |                                                           |                                     |
| 🗹 cerhost                                                                                        |                                                                          |                                                           |                                     |
| Check for New D                                                                                  | eliveries                                                                |                                                           | <u> </u>                            |
| Add Program                                                                                      | Add Port                                                                 | Edit                                                      | Delete                              |
| <u></u>                                                                                          |                                                                          |                                                           |                                     |
| Display a potificati                                                                             | on when Windows I                                                        | Firewall blocks a pro                                     | ar aro                              |
| <ul> <li>Display a <u>n</u>ouncau</li> </ul>                                                     |                                                                          | r ilewaii biocks a pro                                    | gram                                |
|                                                                                                  |                                                                          |                                                           |                                     |

Click on the **Add Port...** button to add port 80 into the exceptions list. Note that you can assign any text in the "Name" prompt, but I find it useful to include the port number in the name.

| Add a Port                                              |                                   |                                |                                       | ×                                   |
|---------------------------------------------------------|-----------------------------------|--------------------------------|---------------------------------------|-------------------------------------|
| Use these settings<br>number and protoc<br>want to use. | to open a por<br>:ol, consult the | t through Wind<br>documentatio | lows Firewall. To<br>n for the progra | o find the port<br>m or service you |
| <u>N</u> ame:                                           | Web Service                       | e Port 80                      |                                       |                                     |
| Port number:                                            | 80                                |                                |                                       |                                     |
|                                                         | ⊙ <u>I</u> CP                     | ⊂ <u>u</u> dp                  |                                       |                                     |
| What are the risks                                      | of opening a r                    | port?                          |                                       |                                     |
| Change scope                                            | 1                                 | [                              | ок                                    | Cancel                              |

The new exception will now appear in the "Programs and Services" list:

| Windo                                           | ws Firewall                                                                                                    |                                                                                                    |                                                   |                               |                            |
|-------------------------------------------------|----------------------------------------------------------------------------------------------------|----------------------------------------------------------------------------------------------------|---------------------------------------------------|-------------------------------|----------------------------|
| General                                         | Exceptions                                                                                                    | Advanced                                                                                                 |                                                   |                               |                            |
| Windov<br>progran<br>to work<br><u>P</u> rogran | vs Firewall is<br>ns and servic<br>better but mi<br>ns and Servic                                                                         | blocking incoming r<br>es selected below.<br>ght increase your s<br>:es:                                 | network conner<br>Adding excepti<br>ecurity risk. | ctions, excep<br>ons allows s | ot for the<br>ome programs |
| Name                                            | r.                                                                                                    |                                                                                                    |                                                   |                               | •                          |
|                                                 | PN-1 SecuRe<br>PN-1 SecuRe<br>eb Service P<br>indows Mess<br>indows® Net<br>indows® Net<br>indows® Net<br>indoo! FT Serv<br>indoo! Messer | mote/SecureClient<br>mote/SecureClient<br>ort 80<br>enger<br>to-Peer Grouping<br>Meeting®<br>/er<br>iger | SDS agent<br>service                              |                               |                            |
| Add                                             | P <u>r</u> ogram                                                                                                    | Add P <u>o</u> rt                                                                                        | ] <u>E</u> dit<br>s Firewall block                | s a program                   | <u>D</u> elete             |
| <u>What a</u>                                   | re the risks o                                                                                                    | allowing exception                                                                                       | <u>18?</u>                                        |                               |                            |
|                                                 |                                                                                                    |                                                                                                    |                                                   | OK                            | Cancel                     |

# 7. Install "WMSnet500" Setup Package

The installation files for the WMSnet500 application are located in the "WMSnet500\_Deployment Package\WMSnet500\_Setup" directory. Click the "Setup.exe" file to start the installation.

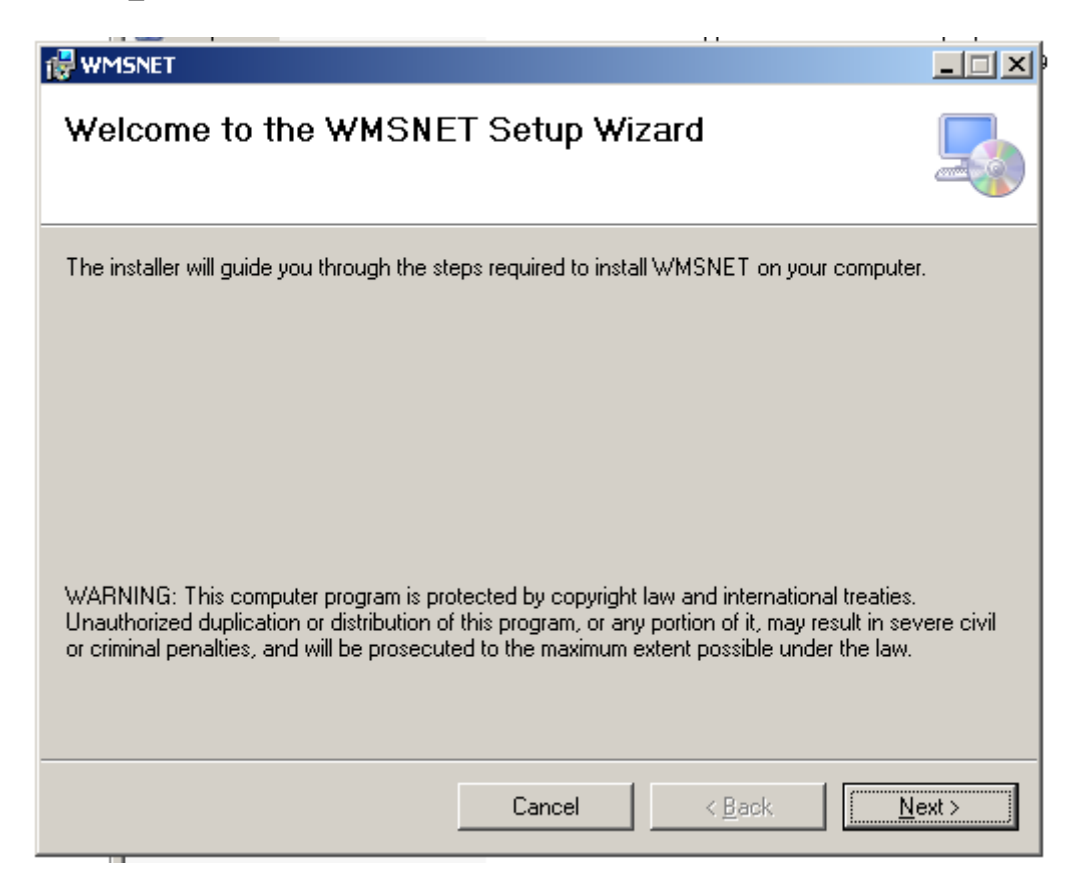

| Select Installation Address                                                                                            |
|----------------------------------------------------------------------------------------------------|
| The installer will install WMSNET to the following web location.                                                       |
| To install to this web location, click "Next". To install to a different web location, enter it below.                 |
| Site:       Default Web Site       Disk Cost         ⊻irtual directory:       WMSNET         Application Pool:       ▼ |
| Cancel < <u>B</u> ack <u>Next</u> >                                                                                    |

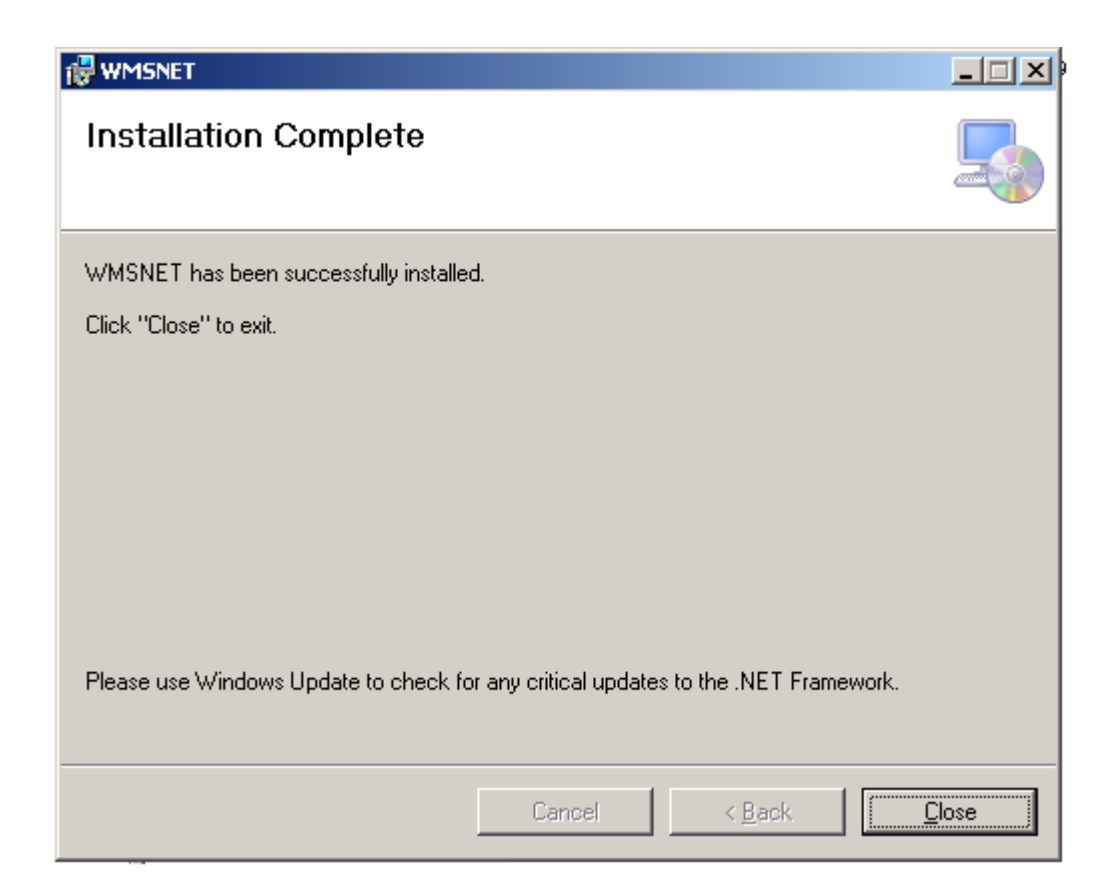

You can examine the contents of the "C:\Inetpub\wwwroot\WMSNET" directory to see the files that have been installed.

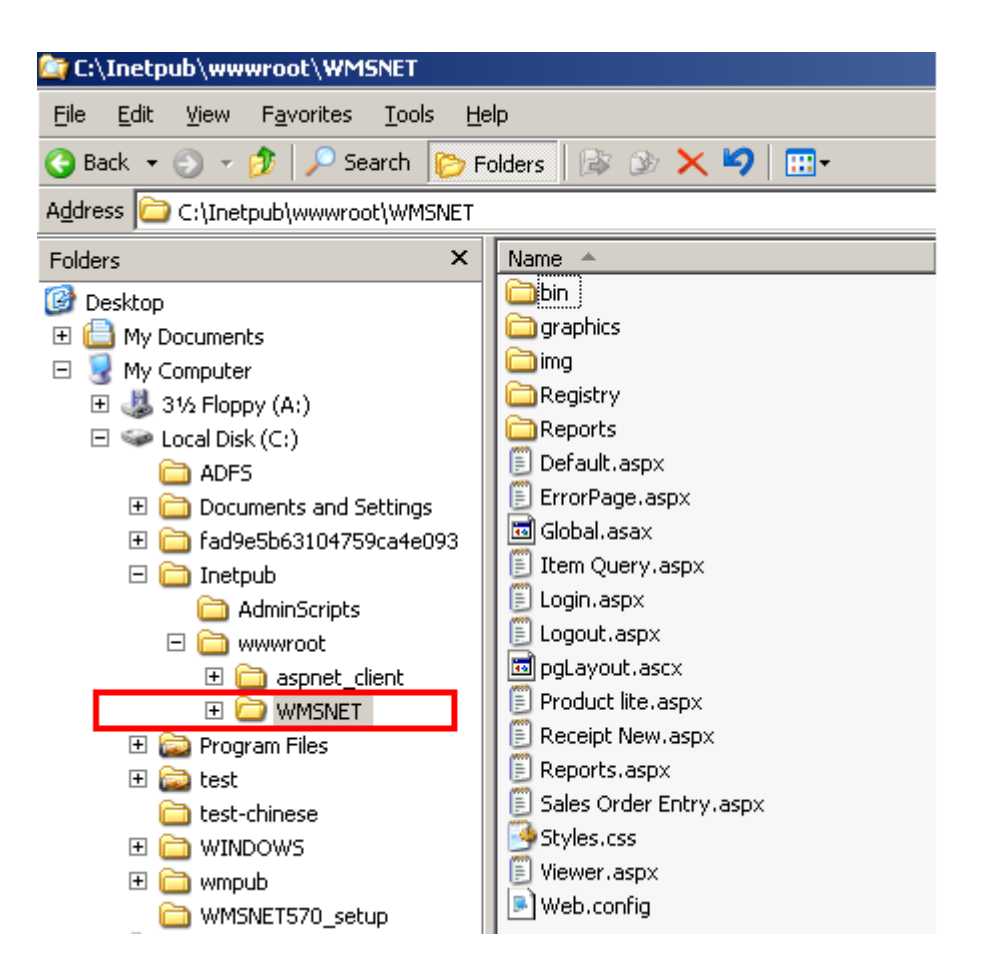

Please take note of 2 important files:

- C:\WMSnet500\Registry\WMSnet500\_Registration.reg
- C:\WMSnet500\Web.config

If you have installed the WMSNET application in the same machine as the one running the SQL Server service for the "cristalwms" database instance, you do not need to make any modifications to these 2 files.

However, if the SQL Server machine is a separate machine from the web server machine, you must use a text editor to edit both files to configure the IP address of the SQL Server machine.

These files are described in more detail in the following sections.

### 8. "WMSnet500\_Registration.reg" File

This file is created as "C:\WMSnet500\Registry\WMSnet500\_Registration.reg" on the web server.

The "WMSnet500\_Registration.reg" file is used to create 2 ODBC entries required by the WMSnet500 application. The ODBC entries are:

| ODBC Identifier | SQL Server Login |
|-----------------|------------------|
| wms_chk         | wmschk           |
| wms_dbo         | wmsdbo           |

The settings in the default registration file assumes that the SQL Server machine is the same one as the web server. As such, the IP address of the SQL Server is coded as "127.0.0.1".

If the SQL Server machine is separate from the web server, you must edit the following section in the registration file:

```
[HKEY_LOCAL_MACHINE\SOFTWARE\Microsoft\MSSQLServer\Client\ConnectTo]
"WMS"="DBMSSOCN,<u>127.0.0.1</u>,1433"
"DSQUERY"="DBMSSOCN"
```

and replace the "127.0.0.1" with the correct IP address of the SQL Server.

Also, the ODBC entries created assumes a standard CRISTALWMS database configuration.

| Parameter                        | Standard Value |
|----------------------------------|----------------|
| Database name                    | cristalwms     |
| 1 <sup>st</sup> SQL Server Login | wmschk         |
| 2 <sup>nd</sup> SQL Server Login | wmsdbo         |

If the database name and SQL Server logins in your setup are not the defaults, you will need to replace all occurrences of these names with their correct values.

Finally, notice that the registration file has 2 sections with this section names:

- [HKEY\_LOCAL\_MACHINE\Software\CRiSTAL Solutions\ CRISTAL Warehouse Management System\Network Connection]
- [HKEY\_LOCAL\_MACHINE\Software\CRiSTAL Solutions\ CRISTAL Warehouse Management System\Miscellaneous Settings]

The string "CRISTAL Warehouse Management System" in the section names references a registry key. This string is also recorded in the "Web.config" file (described in the next section) to direct the WMSNET application on which registry key to use when retrieving the SQL Server connection settings from the registry.

You can create a different registry key by replacing the text "CRiSTAL Warehouse Management System" in these section names. If you do this, you must also modify the Web.config file to point to the new section.

#### Registering the Registration File

After you have edited and saved the changes in the registration file, you **must** double click on the registration file in Windows Explorer to register its contents. The WMSNET application will not run correctly if the registry values are not updated into the Windows Registry of the web server machine.

| 🔊 OD                                                                                                    | BC Da  | ata Sourc   | e Adminis  | trator  |               |          |          | ? 🔀        |
|----------------------------------------------------------------------------------------------------|--------|-------------|------------|---------|---------------|----------|----------|------------|
| User                                                                                                    | DSN    | System DS   | N File DSN | I Drive | ers   Tracing | ] Connec | tion Poo | ling About |
| Sys                                                                                                    | tem Da | ata Sources | :          |         |               |          |          |            |
| N                                                                                                    | ame    |             | Driver     |         |               |          |          | Add        |
| W                                                                                                    | ms_chk |             | SQL Server |         |               |          |          | Bemove     |
|                                                                                                    | ns_upu | ,           |            |         |               |          | _        | TTEINOVE   |
|                                                                                                    |        |             |            |         |               |          |          | Configure  |
|                                                                                                    |        |             |            |         |               |          |          |            |
|                                                                                                    |        |             |            |         |               |          |          |            |
|                                                                                                    |        |             |            |         |               |          |          |            |
| <                                                                                                    | 1      |             |            |         |               | >        |          |            |
| 1                                                                                                    |        |             |            |         |               |          | 9        |            |
| An ODBC System data source stores information about how to connect to the indicated data provider. A System data source is visible to all users on this machine, including NT services. |        |             |            |         |               |          |          |            |
|                                                                                                    |        |             | OK         |         | Cancel        | Ap       | ply      | Help       |

Once register is done, open the ODBC Data Source Administrator windows as shown above and check that the 2 entries are correctly created. To open the ODBC Data Source Administrator windows, go to "Control Panel | Administrative Tools | Data Sources (ODBC)". Next run the database connectivity test by clicking on the Configure button.

| Microsoft SQL Server                                                                                                    | DSN Configuration                                                                                                    |
|----------------------------------------------------------------------------------------------------|----------------------------------------------------------------------------------------------------|
| Selact a diver its<br>off Access of<br>a diversion<br>off Access of<br>a diversion<br>off Access of<br>a diversion<br>off Access of<br>a diversion<br>off Access of<br>a diversion<br>off Access of<br>a diversion<br>off Access of<br>a diversion<br>off Access of<br>a diversion<br>off Access of<br>a diversion<br>off Access of<br>a diversion<br>off Access of<br>a diversion<br>of Access of<br>a diversion<br>of Access of Access of<br>a diversion<br>of Access of Access of<br>a diversion<br>of Access of Access of<br>a diversion<br>of Access of Access of<br>a diversion<br>of Access of Access of<br>Access of Access of<br>a diversion<br>of Access of Access of<br>a diversion<br>of Access of Access of Access of<br>Access of Access of Access o | This wizard will help you create an ODBC data source that you can use to connect to SQL Server.<br>What name do you want to use to refer to the data source?<br>Name: wms_chk<br>How do you want to describe the data source?<br>Description: Cristal Warehouse Management System Connectivi<br>Which SQL Server do you want to connect to?<br>Server: 127.0.0.1 |
|                                                                                                    | Finish Next > Cancel Help                                                                                                    |

| Microsoft SQL Server                                                           | DSN Configuration                                                                                                    |
|--------------------------------------------------------------------------------|----------------------------------------------------------------------------------------------------|
| Selaci a diver w                                                               | How should SQL Server verify the authenticity of the login ID?                                                                                                    |
| olt Access<br>olt Access<br>olt Base T<br>bir poolt ForAri<br>bir poolt ForAri | <ul> <li>With Windows NT authentication using the network login ID.</li> <li>With SQL Server authentication using a login ID and password entered by the user.</li> </ul> |
| Coolin Pare<br>Antropolit Tex<br>SUL Serve                                     | Client Configuration.                                                                                                    |
|                                                                                | Connect to SQL Server to obtain default settings for the additional configuration options.                                                                                |
|                                                                                | Password:                                                                                                    |
|                                                                                | < Back Next > Cancel Help                                                                                                    |

Enter the correct IP address for the SQL Server and the SQL Server Login ID and password as shown in the above diagrams. Click the Next button once done.

| ODBC Microsoft SQL Server Setup                                                                                                    | $\mathbf{\times}$ |
|----------------------------------------------------------------------------------------------------|-------------------|
| A new ODBC data source will be created with the following<br>configuration:                                                                                                    |                   |
| Microsoft SQL Server ODBC Driver Version 03.85.1132                                                                                                    | ~                 |
| Data Source Name: wms_chk<br>Data Source Description: Cristal Warehouse Management System<br>Connectivity<br>Server: 192,168.5.4<br>Database: (Default)<br>Language: (Default)<br>Translate Character Data: Yes<br>Log Long Running Queries: No<br>Log Driver Statistics: No<br>Use Integrated Security: No<br>Use Regional Settings: No<br>Prepared Statements Option: Drop temporary procedures on<br>disconnect<br>Use ANSI Quoted Identifiers: Yes<br>Use ANSI Null, Paddings and Warnings: Yes<br>Data Encryption: No |                   |
|                                                                                                    | $\sim$            |
| Test Data Source OK Cance                                                                                                    | !                 |

Click the Test Data Source button as shown above to run a database connectivity test.

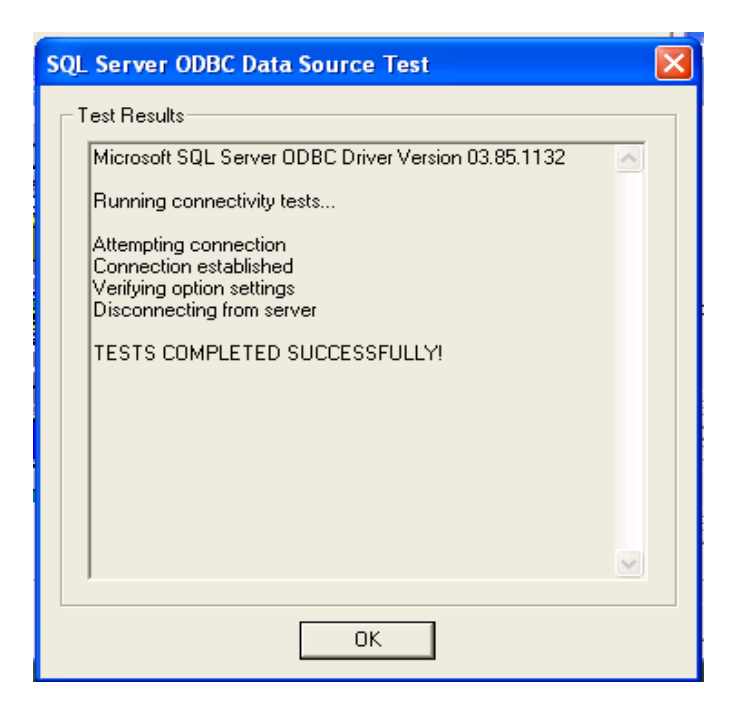

If the connection is successful, you will see the above diagram - "TESTS COMPLETED SUCCESSFULLY". Repeat the tests for both the 1<sup>st</sup> & 2<sup>nd</sup> SQL Server Login.

# 9. "Web.config" File

This file is created as "C:\WMSnet500\Web.config" in the web server.

All user definable settings are defined under the block:

<appSettings>

</appSettings>

All parameters are listed as lines in the following format:

<add key="Parameter Name" value="Parameter Value" />

You can only change the "Parameter Value". Do not alter any "Parameter Name".

To change the "Parameter Value" open the Internet Information Services and right click on the virtual directory of WMSnet500.

| ile Action View Help                                                                                                    |                                                                                                    |                                                              |        |
|----------------------------------------------------------------------------------------------------|----------------------------------------------------------------------------------------------------|--------------------------------------------------------------|--------|
| • → 🗈 📧 🗙 🗳 🔂 🛃 (                                                                                                    | 2 💷 🔍 🕨 💷 🗉                                                                                                    |                                                              |        |
| Internet Information Services Win2003 (local computer)  Web Sites  Win2003 (local computer)  Web Sites  Win2003 (local computer)  Web Sites  Win2003 (local computer)  Win2005 (local computer)  Win2005 (local computer)  Win200 | Name App_Data App_Data bin Deployment Not Graphics Copy of Default.aspx.des Default.aspx.des Default.aspx.de | Path<br>is<br>aspx<br>igner.vb<br>c<br>designer<br>esx<br>ib | Status |

| HTTP Headers                                                   | Custom Errors                                                         | ASP.NET            |
|----------------------------------------------------------------|-----------------------------------------------------------------------|--------------------|
| Virtual Directory                                              | Documents                                                             | Directory Security |
| When connecting to thi                                         | s resource, the content should cor                                    | me from:           |
| 💽 A                                                            | directory located on this compute                                     | r                  |
| ○ A                                                            | share located on another comput                                       | er                 |
| ○ A                                                            | redirection to a URL                                                  |                    |
| Local Path:                                                    | WMSnet500                                                             | Browse             |
| Read     Write     Directory browsing     Application Settings | ✓ Index this re:                                                      | source             |
| Application name:                                              | wmsnet500                                                             | Remove             |
| Starting point:                                                | <default\wmsnet500< td=""><td>Configuration</td></default\wmsnet500<> | Configuration      |
| Execute Permissions:                                           | Scripts only                                                          |                    |
| Application Protection:                                        | Medium (Pooled)                                                       | Vnload             |
|                                                                |                                                                       |                    |

Click on ASP.NET tab in the properties windows and then the Edit Configuration button.

| WMSnet500 Properties                | ? 🗙                                                |
|-------------------------------------|----------------------------------------------------|
| Virtual Directory [<br>HTTP Headers | Documents Directory Security Custom Errors ASP.NET |
| Microsoft<br>ASD not                |                                                    |
| ASP. LEL                            |                                                    |
|                                     |                                                    |
| ASP.NET version:                    | 2.0.50727                                          |
| File location:                      | C:\WMSnet500\web.config                            |
| File creation date:                 | 2009-10-12 01:43:58                                |
| File last modified:                 | 2009-10-07 17:21:25                                |
|                                     | Edit Configuration                                 |
|                                     |                                                    |
| ОК                                  | Cancel Apply Help                                  |

| Name                                   | Connection Parameters                                                     |
|----------------------------------------|---------------------------------------------------------------------------|
| LocalSglServer                         | data source= \SQLEXPRESS;Integrated Security=SSPI;AttachDBFilename= DataL |
|                                        |                                                                           |
| 1                                      |                                                                           |
| <u> </u>                               | Add Edit Remove Reset                                                     |
| pplication settings                    |                                                                           |
| Key                                    | Value                                                                     |
| Default Sender                         |                                                                           |
| Login DSN                              | wms_chk                                                                   |
| Login UID<br>Deteksee DCN              | wmschk                                                                    |
| Database DSN<br>Database UID           | wing_abo                                                                  |
|                                        | 127.0.0.1                                                                 |
| Server                                 |                                                                           |
| Server<br>Login PWD                    | IFHQUKNZ37QQQZJP47YIQQXUTWNUPLZUBIK&ZX/MQ=FVMLbUbBbqDml5oi/               |
| Server<br>Login PWD<br>Authenticate ID | IIFHQUKnz37QQQZ0F47YfgQXUFWNUpLZUBKszX/mQ=FymLb05BpqDmboj7<br>3.0         |
| Server<br>Login PWD<br>Authenticate ID | In-Hquknzsruuuup4rrigouxui whupczubikszx/mu=FymCb0bBpqUmboj/     3.0      |

#### Important Note

The parameter values in the Login DSN, Login UID, Database DSN, Database UID and Server must match the values entered in the ODBC settings as shown in the diagram below. Otherwise the WMSnet500 application will not work.

| ASP.NET Conf                                                                       | iguration Settings 🛛 👔 🔀                                                 |                                                                                                    |
|------------------------------------------------------------------------------------|--------------------------------------------------------------------------|----------------------------------------------------------------------------------------------------|
| General Custom Errors                                                              | Authorization Authentication Application State Management Locations      |                                                                                                    |
| Connection string manag                                                            | per                                                                      |                                                                                                    |
| Name                                                                               | Connection Parameters                                                    |                                                                                                    |
| Local5qlServer                                                                     | data source= ISQLEXPRESS.integrated Security=SSPLAttachDBFilename=DataDi |                                                                                                    |
|                                                                                    |                                                                          | 🖉 ODBC Data Source Administrator 🛛 🔞                                                                                                    |
|                                                                                    |                                                                          | User DSN System DSN File DSN Drivers Tracing Connection Pooling About                                                                                                    |
| <                                                                                  |                                                                          | System Data Sources:                                                                                                    |
| Application settings                                                               | Add Edk Remove Reset                                                     | Name Driver Add wms_chb SQL Server Remove Remove                                                                                                    |
| Key                                                                                | Value                                                                    | Continue                                                                                                    |
| Default Sender<br>Login DSN<br>Login UID<br>Database DSN<br>Database UID<br>Server | mma_chk                                                                  |                                                                                                    |
| Login PWD<br>Authenticate ID                                                       | 5HqOKnZ97QQQ2Jp47YigoJX0TwN0pCZv8KvZX/mQ=FymCb058pqDml5oj7<br>3.0        | <u>×</u>                                                                                                    |
| <                                                                                  | Add Edk Remove Reset                                                     | An ODBC System data source stores information about how to connect to<br>the indicated data provider. A System data source is visible to all users<br>on this machine, including NT services. |
| Path: FUJITSU/Default We                                                           | b Site/vmanet500Logwi] OK Cancel Apply Help                              | OK Cancel Apply Help                                                                                                    |

#### <u>Server</u>

This key is used to reference the IP address of the SQL Server.

The default value for this key is "127.0.0.1", as the default installation assumes that the web server is running on the same machine as the SQL Server.

Edit the value to the appropriate IP address if the SQL Server is on a different machine. Note that the IP address you specify must be in agreement with the IP address you specify in the "WMSnet500\_Registration.reg" file.

Normally, the value of the **Server** key is the only one that you will need to edit. In fact, you do not need to edit this at all if your web server is the same machine as the SQL Server.

However, if you have a special network setup that required changes to other parameters in the "WMSnet500\_Registration.reg" file, you may also need to modify the keys:

- Login DSN
- Login UID
- Database DSN
- Database UID

in the "Web.config" file.

#### Login DSN

This key is used to reference the ODBC name for the 1<sup>st</sup> SQL Server Login defined in the "WMSnet500\_Registration.reg" file.

The default value for this key is "wms\_chk".

#### Login UID

This key is used to record the SQL Server Login that is associated with the "Login DSN".

The default value for this key is "wmschk".

#### Database DSN

This key is used to reference the ODBC name for the 2<sup>nd</sup> SQL Server Login defined in the "WMSnet500\_Registration.reg" file.

The default value for this key is "wms\_dbo".

#### Database UID

This key is used to record the SQL Server Login for the 2<sup>nd</sup> SQL Server Login defined in the "WMSnet500\_Registration.reg" file.

The default value for this key is "wmsdbo".

#### ProductName

The default value for this key is "CRiSTAL Warehouse Management System". This value is referenced in the "WMSnet500\_Registration.reg" file in the section names:

- [HKEY\_LOCAL\_MACHINE\Software\CRiSTAL Solutions\ CRiSTAL Warehouse Management System\Network Connection]
- [HKEY\_LOCAL\_MACHINE\Software\CRiSTAL Solutions\ CRiSTAL Warehouse Management System\Miscellaneous Settings]

If you want to use a different section name for the registry keys, you must change the value for the **ProductName** key in the "Web.config" file, as well as the section names in the "WMSnet500\_Registration.reg" file.

#### <u>Company</u>

The text string specified in this key is displayed on the home page to identify the company name.

### **10. Running the WMSNET Application**

#### **Important Note**

If you are running the WMSNET application on a Windows 2003 R2 server, please refer to section 11 below on new security settings that must be configured on the server to allow ASP.NET applications to run.

If you are running the application on the web server machine itself, enter the following URL in Internet Explorer:

#### http://127.0.0.1/WMSnet500

If you are running the application on a client machine, you must specify the IP address of the web server in the URL:

http://192.168.2.88/WMSnet500

# 11. Windows 2003 Server Security Configuration

When Microsoft introduced Windows 2003 Server R2 into the market, they made a change in the server such that all internet features are disabled by default. This was in direct opposite to Windows 2000 and Windows XP where all internet features are enabled by default.

On a Windows 2003 Server machine, the Internet Services Manager program includes a new "Web Service Extensions" node as shown.

| 🐌 Internet Information Services (IIS) Manager                          |                                                             |                                |            |  |  |
|------------------------------------------------------------------------|-------------------------------------------------------------|--------------------------------|------------|--|--|
| 🚺 <u>F</u> ile <u>A</u> ction <u>V</u> iew <u>W</u> indow <u>H</u> elp |                                                             |                                |            |  |  |
|                                                                        |                                                             |                                |            |  |  |
| Internet Information Services                                          | 📁 Web Service Extensions                                    |                                |            |  |  |
| Application Pools                                                      |                                                             | △ Web Service Extension        | Status     |  |  |
| 🖻 🭎 Web Sites                                                          |                                                             | 🍸 All Unknown CGI Extensions   | Prohibited |  |  |
|                                                                        | Allow                                                       | 🍸 All Unknown ISAPI Extensions | Prohibited |  |  |
|                                                                        | Drobibit                                                    | 😼 Active Server Pages          | Allowed    |  |  |
| E crystalreportviewers                                                 | Prombit                                                     | NET v1.1.4322                  | Allowed    |  |  |
| Web Service Extensions                                                 | Properties                                                  | NET v2.0.50727                 | Allowed    |  |  |
|                                                                        |                                                             | NET v4.0.30319                 | Allowed    |  |  |
|                                                                        |                                                             | 🔊 Internet Data Connector      | Prohibited |  |  |
|                                                                        | Tasks                                                       | 🔊 Server Side Includes         | Prohibited |  |  |
|                                                                        |                                                             | NebDAV                         | Prohibited |  |  |
|                                                                        | Add a new Web service extension                             |                                |            |  |  |
|                                                                        | Allow all Web service extensions for a specific application | <u>a</u>                       |            |  |  |
|                                                                        | Prohibit all Web service extensions                         |                                |            |  |  |
|                                                                        | @ Open Help                                                 |                                |            |  |  |
|                                                                        | 1                                                           |                                |            |  |  |

By default, all Web Service Extensions are set to "Prohibited". To run the WMSNET application, you must set the following extensions to "Allowed":

- Active Server Pages
- ASP.NET v1.1.4322
- ASP.NET v2.0.50727
- ASP.NET v4.0.30319

If these Web Service Extensions are not changed to "Allowed", the application will not work, and no error message will be returned from the web server either.

### 12. Installing Reports

Report templates used by WMSNET are developed in Crystal Reports 9.x, which are not compatible with the Crystal Reports 7.x templates used by the Desktop WMS.

The Crystal Reports 9.x templates are installed into the directory "C:\WMSnet500\REPORTS".

Access to the WMSNET web reports is controlled from the Desktop WMS **Administration > System > Reports Menu Maintenance** program option. All WMSNET report templates are given report names with the prefix "WEB – ":

| Repo | orts Menu Mainte                         | enance                        |                                           |                    |           |                            |             |
|------|------------------------------------------|-------------------------------|-------------------------------------------|--------------------|-----------|----------------------------|-------------|
| U    | DF Reports                               | Standard Reports              | System Reports                            | Report             |           |                            |             |
| S/No | Report Name                              |                               |                                           | WEB - Free Stock   | Report    |                            |             |
|      |                                          |                               |                                           | Selected Report T  | emplate   |                            |             |
| 191  | Warehouse Utilisal                       | tion by Client                |                                           | Stock Status - Fre | e.rpt     |                            |             |
| 192  | Warehouse Utilisal                       | tion by Client (Whole)        |                                           |                    |           |                            |             |
| 193  | Warehouse Zone                           | Type List                     |                                           | Describ Group      |           |                            |             |
| 194  | WEB - Free Stoc                          | Free Stock Report Group       |                                           |                    |           |                            |             |
| 195  | WEB - Incoming Sh                        | hipment Report                |                                           | WEB REPORTS        |           |                            | <b>_</b>    |
| 196  | WEB - Incoming St                        | hipment Report - Bros         |                                           | Bauamahaua         | Directory | Templates                  | Description |
| 197  | WEB - Incoming St                        | hipment Summary               |                                           | Parameters         | Directory |                            | Description |
| 198  | WEB - Inventory N                        | Movement Detail               |                                           | List of User Gro   | up        | Parame                     | ters        |
| 199  | WEB - Inventory N                        | Movement Summary              |                                           | CETKEA-BNE         |           | <ul> <li>Client</li> </ul> | -           |
| 200  | WEB - Inventory N                        | Movement Summary - EXPOR      | T FORMAT                                  | CETKEA-FRE         |           | Ulass TD.                  |             |
| 201  | 01 WEB - Inventory Movement Summary Bros |                               |                                           | CETKEA-HQ          |           | User ID                    | Hidden 🗾    |
| 202  | WEB - Inventory R                        | Replenishment Recommenda      | tion                                      |                    |           |                            | -           |
| 203  | WEB - Inventory S                        | Status - Actual - Item Range  |                                           |                    |           |                            | -           |
| 204  | WEB - Inventory S                        | Status - Planned - Item Rang  | le la la la la la la la la la la la la la | CETRW-AFT          |           |                            |             |
| 205  | WEB - Inventory S                        | Status - Selected Plan Date   |                                           | CETRW-SIN          |           |                            | <b>_</b>    |
| 206  | WEB - Inventory S                        | Status - Selected Plan Date - | Item                                      | CEULTRA-FIL        |           |                            | •           |
| 207  | WEB - Outgoing St                        | hipment Report                |                                           | CEWAK-TRA          |           |                            |             |
| 208  | WEB - Outgoing Sl                        | hipment Report - Bros         |                                           |                    |           |                            | <u> </u>    |
| 209  | WEB - Outgoing St                        | hipment Report - Non-serial   |                                           | Default Admin      |           |                            | •           |
| 210  | WEB - Outgoing St                        | hipment Report - Serial       |                                           | MANAGEMENT         |           |                            | -           |
| 211  | WEB - Outgoing Sl                        | hipment Summary               |                                           |                    |           |                            |             |
| 212  | WEB - Shipment -                         | Outaoina - EXPORT FORMAT      |                                           | Output Printer Nam | ne        | Fixed Val                  | ue          |
| 213  | WEB - Shipment Si                        | ummary - Outgoing - FYPOP     | TEORMAT                                   | SYSTEM             |           | <u> </u>                   |             |

Although you must use the Desktop WMS to control which WMS user groups are allowed to access each web report, you actually cannot use the Desktop WMS to preview the Crystal Reports 9.x report templates (because the Desktop WMS report engine only works with Crystal Reports 7.x templates and is not upward compatible with the Crystal Reports 9.x templates).

### 13. Installing PDF Reader

All reports generated by WMSNET must be viewed using a PDF reader program. Note that the PDF reader program must be installed on the client machine.

You can use either the free PDF readers from Adobe or Foxit:

- Adobe Reader 8.x (<u>http://www.adobe.com/products/reader/</u>)
- Foxit Reader 2.x (<u>http://www.foxitsoftware.com/pdf/rd\_intro.php</u>)

The Foxit Reader provides almost all the features of Adobe Reader, but consumes a fraction of the RAM resources required as that of Adobe Reader. For instance, the Foxit Reader installer is only 2.5 MB, whereas the Adobe Reader installer is a whopping 22 MB.

### 14. Changing JPG Images

The JPG images displayed in the WMSNET application are referenced from the "C:\WMSnet500\Graphics" subdirectory. By default, the 2 files:

- Logo.jpg
- Logo\_SMALL.jpg

contain the CRISTAL logo. To display your own images, simply replace these files with those containing your own logo.

## 15. Directory Contents of "WMSnet500" Package

The installation instructions described in this document references an installation package containing the various setup files. This package comprises the following directories and subdirectories:

#### WMSnet500\_Deployment Package

- ► MDAC
  - Component Checker
  - MDAC\_28
- ► Net Framework 4.0
- ► Crystal Reports Runtime 2010
- ► WMSnet500\_Setup

The contents of each subdirectory are described in the following sections:

| Subdirectory                 | Described in Section                     |
|------------------------------|------------------------------------------|
| MDAC                         | 3 – Install MDAC 2.6 or higher           |
| Net Framework 4.0            | 4 - Microsoft .NET Framework 4.0         |
| Crystal Reports Runtime 2010 | 5 – Crystal Reports 2010 Runtime Package |
| WMSnet500_Setup              | 7 – Install "WMSnet500" Setup Package    |

### 16. Install "WMSPDA" Setup Package

The installation files for the WMSPDA application are located in the "WMSnet500\_Deployment Package\WMSPDA" directory. Click the "Setup.exe" file to start the installation.

*WMSNET must be installed first before the installation of WMSPDA.* This is because MDAC, .NET Framework etc is pre-requisite for the WMSPDA to run correctly. Follow the Setup steps by clicking "Next" button as shown in all the figures below.

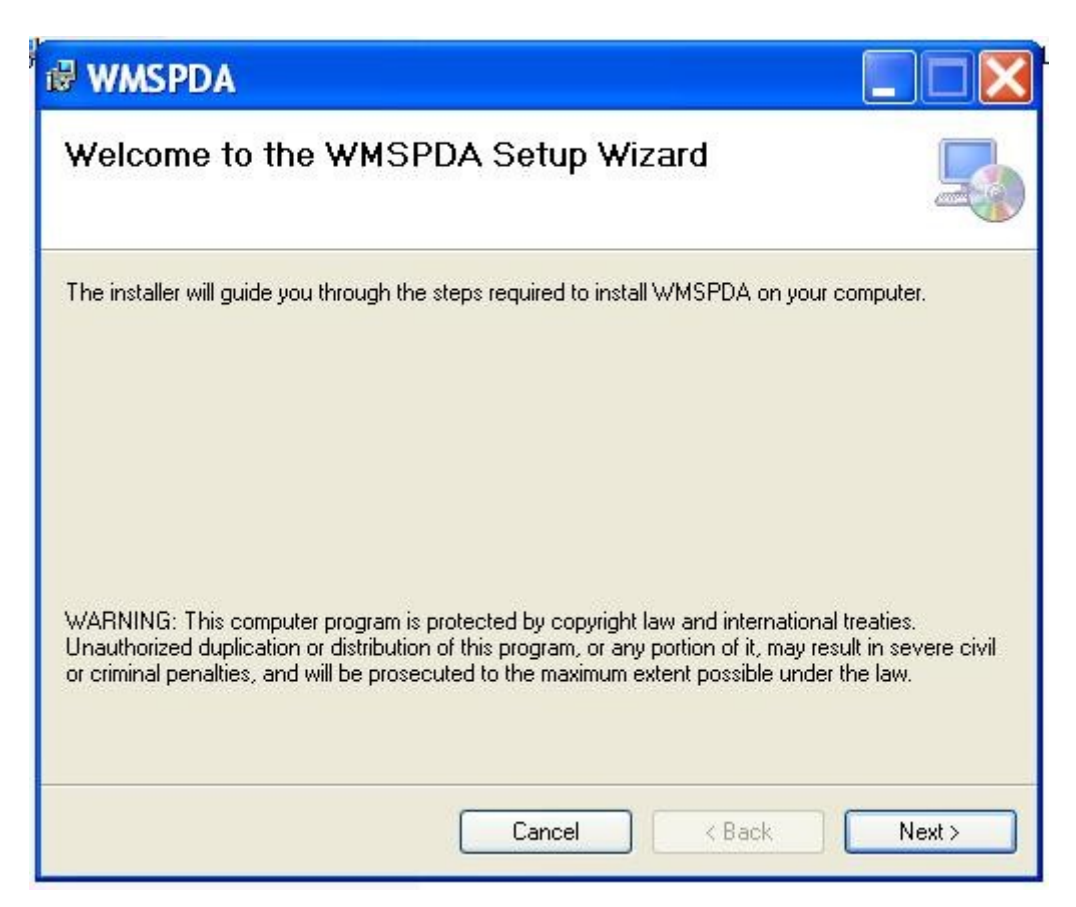

| 🖶 WMSPDA                                                                                                    |                           |
|----------------------------------------------------------------------------------------------------|---------------------------|
| Select Installation Address                                                                                                    |                           |
| The installer will install WMSPDA to the following web location.<br>To install to this web location, click "Next". To install to a different web | location, enter it below. |
| <u>S</u> ite:                                                                                                    |                           |
| Default Web Site                                                                                                    | V Disk Cost               |
| Virtual directory:                                                                                                    |                           |
| WMSPDA                                                                                                    |                           |
|                                                                                                    |                           |
|                                                                                                    |                           |
|                                                                                                    |                           |
| Cancel < E                                                                                                    | Back Next >               |

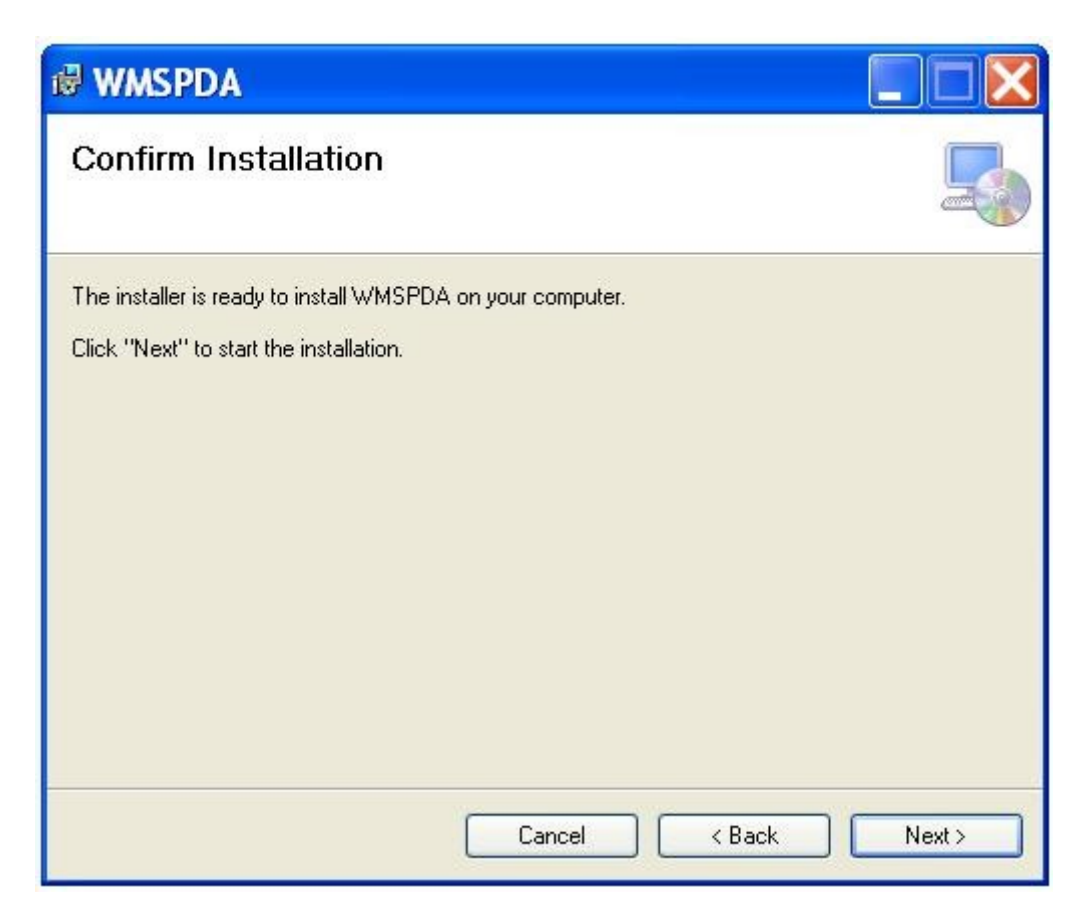

| 🖗 WMSPDA                   |        |               |
|----------------------------|--------|---------------|
| Installing WMSPDA          |        |               |
| WMSPDA is being installed. |        |               |
| Please wait                |        |               |
|                            | Cancel | < Back Next > |
|                            | Cancel | K Back Next > |

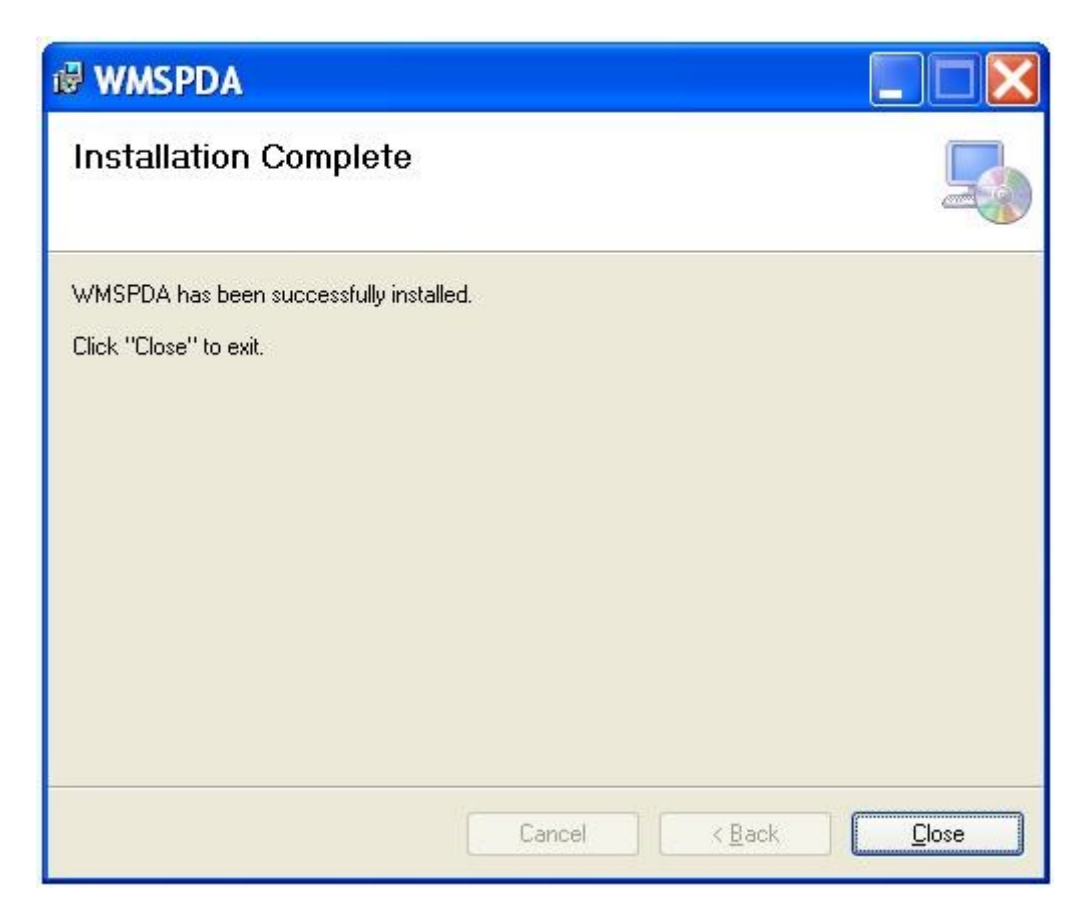

After the installation is done successfully, you need to open the Microsoft Internet Information Server (IIS). The WMSPDA virtual directory will be automatically created as shown in the figure below.

Repeat the steps in Section 10 of the "Web Config" above to edit the Login DSN, Login UID etc. Once done, WMSPDA is ready to run.

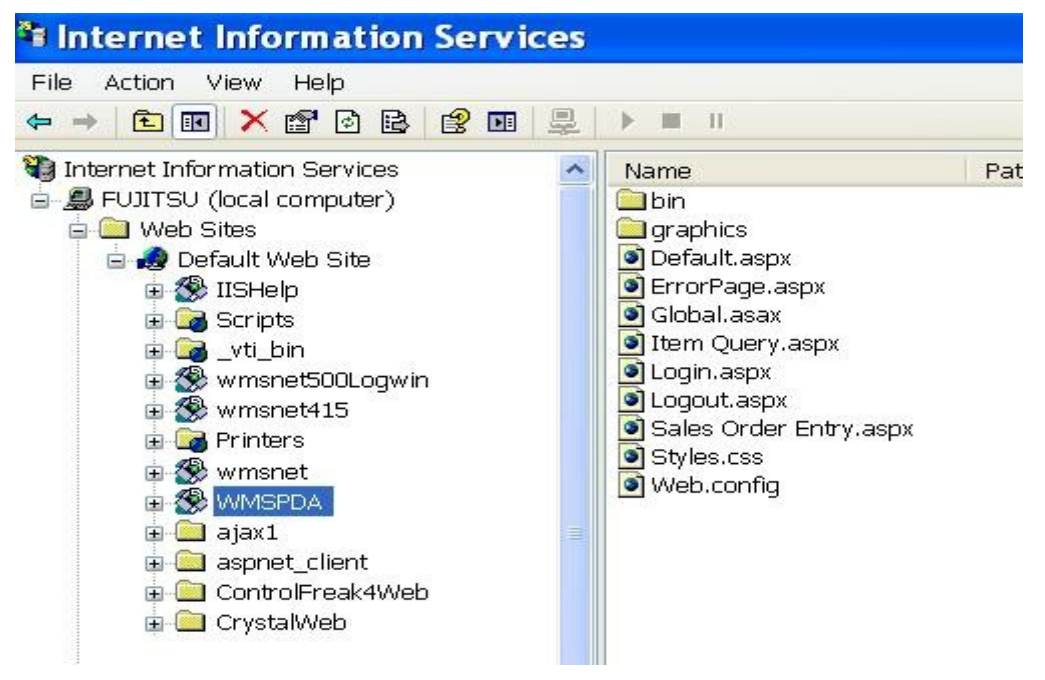

# 17. Running the WMSPDA Application

If you are running the application on the web server machine itself, enter the following URL in Internet Explorer:

#### http://127.0.0.1/WMSPDA

If you are running the application on a client machine, you must specify the IP address of the web server in the URL:

http://192.168.2.88/WMSPDA